### <u>空間表示</u>

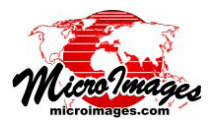

表示ウィンドウ

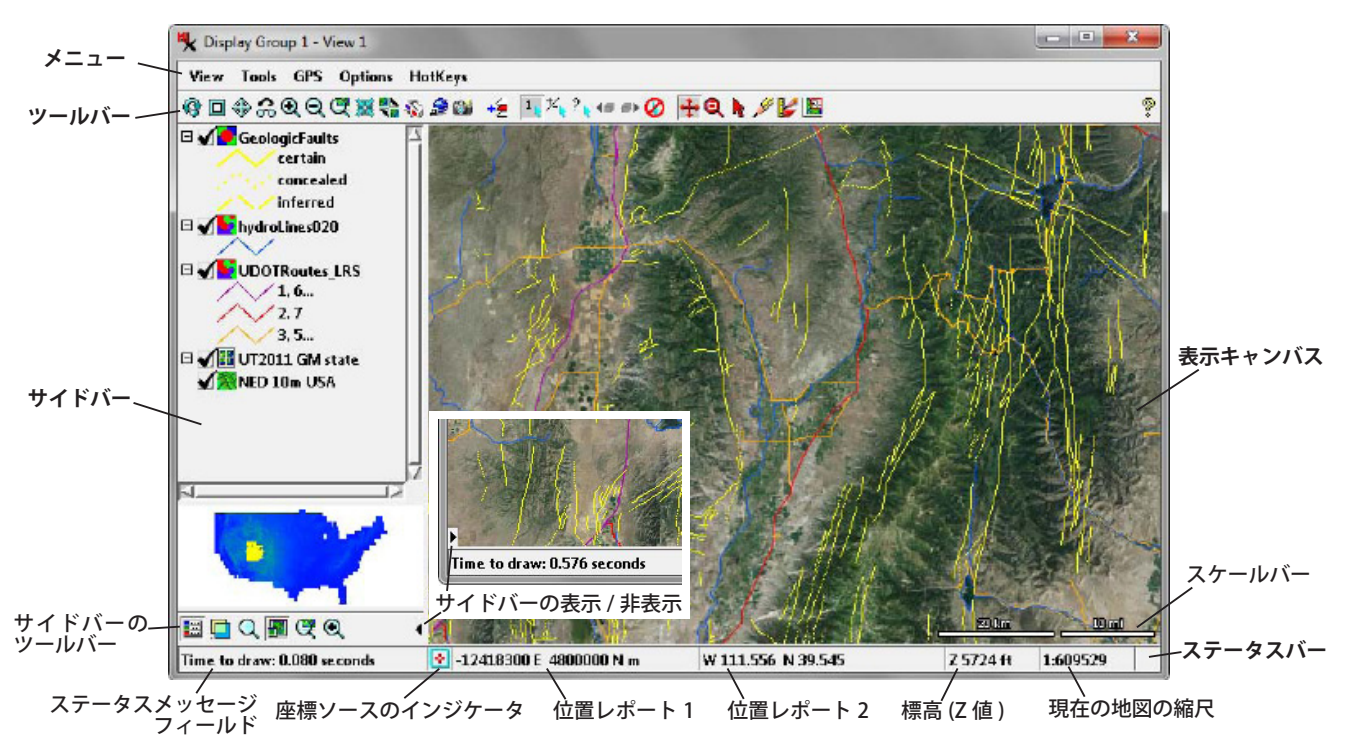

地理空間データを2次元表示するための〈表示〉ウィ ンドウは、TNTgisソフトウェア製品の数々の処理の中で 不可欠なものです。本書では上図で示されている〈表示〉 ウィンドウの主な構成要素の概要について説明します。

### 表示キャンバス

表示キャンバスは〈表示〉ウィンドウの大部分を占め る地理空間データのレイヤが描かれる領域です。地理空間 データのレイヤの上でマウスポインタを動かすと、ポップ アップのデータティップが現れ、これらのレイヤの要素に ついての選択された属性情報が表示されます。表示キャン バス上のたくさんのグラフィックツールを使用すると、表 示方法を変更したりデータレイヤを調べることができま す。表示キャンバスには任意のスケールバーを表示させる ことができます (以下のスケールバーの項を参照)。

#### ツールバー

ッールバーは表示キャンバスの上にあるアイコンボタ ンが並んだ列です。これらのアイコンは機能別に整理され ています(下図参照)。アイコンの上にマウスポインタを 置くと、ツールティップによって各アイコンの機能が表示 されます。[表示ウィンドウ]ツールバーのアイコンは表

| N Display Group 1 - View 1 |                                                     |        |
|----------------------------|-----------------------------------------------------|--------|
| View Tools GPS Option      | s HotKeys                                           |        |
| �∎�‰QQ⊄▓                   | 🗞 🎲 🈂 🏙 +늘 🗓 🎋 🐂 🖝 🤣 🖶 🔍 🖉                          | 1      |
| _ L<br>[表示ウィンドウ]ツ<br>」     | 」/ L」L<br>ールバー / [選択(マーク)] [ツール<br>ノイヤの追加 ツールバー ツール | <br>バー |

示をズームしたり、その他のコンテンツ機能を実行するこ とができます。[レイヤの追加]アイコンを使うと、あら ゆるタイプの地理空間データのレイヤを〈表示〉ウィンド ウから直接追加することができます。[選択(マーク)]ツー ルバーには、表示キャンバスで図形要素を選択するための コントロールが提供されています。[ツール]ツールバー は、表示キャンバスで使うさまざまなグラフィックツール をアクティブにします。〈表示〉ウィンドウのツールバー に関する詳しい説明については、テクニカルガイド*『表示* ウィンドウツールバー』を参照してください。

### サイドバー

サイドバーは〈表示〉ウィンドウの左側または右側の 枠と平行に設けられた任意の領域で、サイドバーには凡例 やロケータパネルに加え、表示コンテンツを変更したり調 査をするコントロールを備えたその他のパネルを表示でき ます。サイドバーの最下部にあるツールバーのアイコンを 押すと、サイドバーのパネルを個別に開閉することができ ます(下図参照)。小さな黒の矢印アイコンを押すと、サ

イドバー自体の開閉がいつで もできます (上図参照)。〈表 示〉マネージャから〈オプショ ン〉ウィンドウを開き(オプ ション/表示ウィンドウオプ ション)、[表示ウィンドウ]

(次ページに続く)

タブパネルの [サイドバーの位置] を選択すると、サイド バーの位置を〈表示〉ウィンドウ全体の左側か右側に設定 できます。サイドバーの個々のパネルに関する詳細や参考 資料については、テクニカルガイド*『表示ウィンドウサイ ドバー』*を参照してください。

## ステータスバー

〈表示〉ウィンドウの最下部にあるステータスバーには、 表示画面の現在の情報をレポートするたくさんのフィール ドがあります。ステータスバーの左側のフィールドには、 表示処理によるステータスメッセージが表示されます。位 置レポートフィールドには、(GPS ソースがある場合には) GPS ソースの現在点の座標、(GPS ソースがない場合には) 表示キャンバスのマウスポインタの位置、(マウスポイン タが表示キャンバスの外にある場合には)表示キャンバス の中心が表示されます。座標ソースのインジケータは、下 図のように変化して座標ソースを表わします。表示される 座標の精度(小数点以下の桁数)は、表示画面の縮尺によっ て自動的に変わります(小数点以下の桁数は拡大するほど 多くなります)。

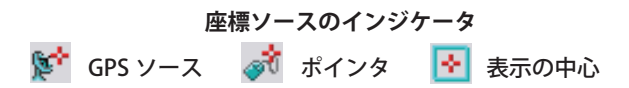

位置レポート1には、〈表示〉ウィンドウで使用されて いる座標参照系の座標がデフォルトで表示されます。位置 レポート2には、〈表示〉ウィンドウで現在使用されてい る測地系を用いた地理座標(経度/緯度)がデフォルトで 表示されます。各フィールドにマウスのカーソルを置くと、 そのフィールドの座標参照系名が入ったツールティップが 現れます。〈表示〉ウィンドウの[オプション]メニュー のサブメニューからは、両位置レポートの表示や非表示の 設定、別の座標参照系の選択、地理座標の形式の設定がで きます(下記参照)。

[Z値] フィールドには現在の GPS 位置での標高、ある いは現在のカーソル位置か (カーソルが表示の外にある場 合には)表示の中心に対する地形レイヤの標高 (地形レイ ヤがある場合)が表示されます。ステータスバーの右側の フィールドには、現在の地図の縮尺率が 1:628384 の形 式で表示されます。このフィールドのツールティップには、 1cm=X メートル、1 インチ =X フィート、画面 1 ピクセ ルあたりの地図単位数というように現在の縮尺が数種類の 形式で表示されます。

# [表示ウィンドウ]と[ツール]メニュー

[表示ウィンドウ]メニューの選択肢は、[表示ウィン ドウ] ツールバーの各種アイコンに備えられた機能と一致 しています。それに加えて「さらに表示ウィンドウを開 く」オプションもあります。[ツール]メニューの選択肢 は〈表示〉ウィンドウで特定の グラフィックツールをアクティ ブにする代替の方法になってい ます。[表示ウィ

ンドウ]と[ツー Tool ル]メニューの選 「W 」ス れ版に関する詳細 JS についてはテクニ JA カルガイド『表示 JN *ウィンドウツール* JF バー』を参照して JA

|                    | Full     |
|--------------------|----------|
| こなってい              | Previou  |
|                    | Zoom L   |
|                    | Zoom C   |
| ools GPS Option    | Zoom t   |
| View Position (v)  | Zoom t   |
| Zoom (z)           | Synchro  |
| Select (s)         | 🗆 GeoLoc |
| Annotate (a)       | 🗆 Stereo |
| GeoToolbox (g)     | Open A   |
| View-in-View (i)   | Quick S  |
| Examine Raster (x) | Save Sn  |
| Point Profile (p)  | Print Sr |
| Adjust Viewpoint   | Close    |
|                    |          |

| View   | Tools    | GPS      | Options    | HotKe |
|--------|----------|----------|------------|-------|
| Refr   | esh      |          |            |       |
| Full   |          |          |            |       |
| Prev   | vious    |          |            |       |
| Zoor   | m In     |          |            |       |
| Zoo    | m Out    |          |            |       |
| Zoor   | m to Act | tive Lay | /er        |       |
| Zoor   | m to Ma  | ximum    | Detail     |       |
| Syne   | hronize  | Extern   | nal Geo¥ie | wer 🖂 |
| 🗆 Geo  | Lock     |          |            |       |
| 🗆 Ster | eo       |          |            |       |
| Оре    | n Additi | onal Vi  | ew         |       |
| Quic   | k Snaps  | hot      |            |       |
| Save   | . Snapsh | iot As   |            |       |
| Print  | t Snapsh | iot      |            |       |
| Close  | e        |          |            |       |

### [GPS] メニュー

<表示〉ウィンドウの [GPS] メニューでは GPS ソースやログの選択や管 理ができ、GPS の位置を 示すためのマーカー(複 数選択可)を選択できま

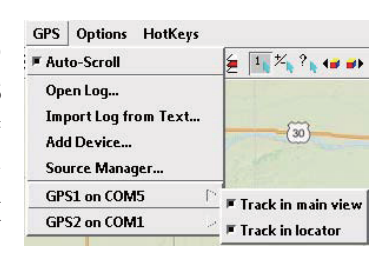

す。アクティブな GPS ソース (がある場合) は [GPS] メ ニューの一番下に表示されます。各 GPS ソースのサブメ ニューには、GPS の位置をメインの表示画面やロケータで 追跡するオプションがあります。詳細については、テクニ カルガイド *『GPS の位置を追跡する』*を参照してください。

## [オプション]メニュー

[オプション]メニューには、〈表示〉ウィンドウの外観 や操作に影響を与えるたくさんの選択肢が設けられている ほか、付加的なコントロールダイアログにアクセスするこ とができます。

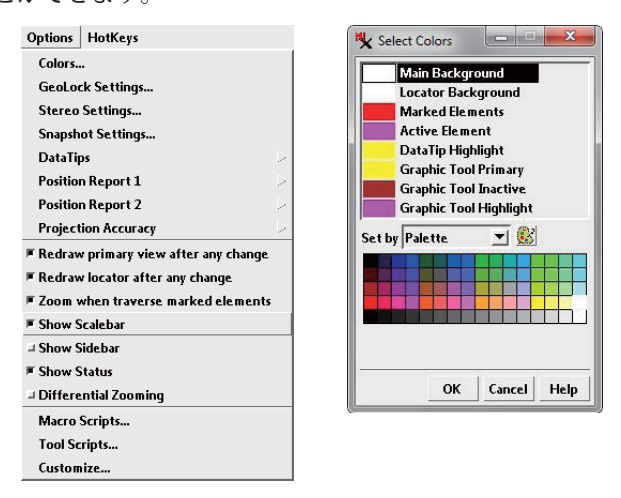

**カラー:**「カラー」を選択すると開く〈色の選択〉ウィン ドウ(上図)では、表示キャンバス(メイン背景)やロケー タの背景色、選択要素やアクティブ要素、マウスを置いた 時にハイライト表示される要素の色、さらにグラフィック ツールの色を選択できます。

(次ページに続く)

ジオロック設定:「ジオロック設定」 を選択すると開く〈ジオロック設定〉 ウィンドウでは、複数の〈表示〉ウィ ンドウのコンテンツをジオロックす るためのモードを設定できます。「範 囲とスケール」、「スケールのみ」、「範 囲のみ」のロックができます。詳細 についてはテクニカルガイド*『ジオ* ロック表示』を参照してください。

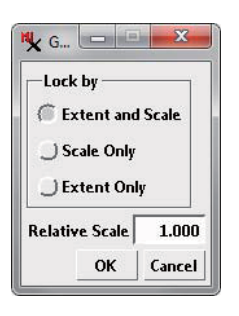

ステレオ設定:地形レイヤを使用するとどの〈表示〉ウィ ンドウでも地理データをステレオでレンダリングすること ができます。このメニューを使用すると〈ステレオ設定〉 ウィンドウが現れ、ステレオ表示モード(デバイス設定) を選択したり、ステレオレンダリングの特性を調整するこ とができますます。詳細についてはテクニカルガイド『ス テレオ表示設定』を参照してください。

**スナップショット設定**:「スナップショット設定」を選 択すると開く〈クイックスナップショットの設定〉ウィン ドウでは、クイックスナップショット機能を使用して捕え た表示キャンバスのスナップショットのファイル形式や保 存先フォルダ、その他のオプションを設定できます。詳細 については、テクニカルガイド*『表示画面のクイックスナッ プショット』や『Google Earth のクイックスナップショッ ト』を*参照してください。

データティップ:「データティッ プ」を選択すると〈表示〉ウィンド ウのデータティップに対する一般的 な表示オプションを設定するサブメ ニューが開きます。このメニューに はデータティップに表示される情報 量や種類を簡単に変更できるトグル

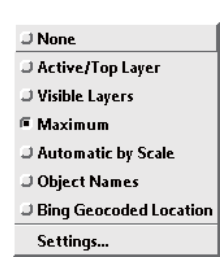

オプションやその他の詳細設定をコントロールする〈デー タティップの設定〉ウィンドウを開くための [ 設定 ] オプ ションがあります。詳細についてはテクニカルガイド*『表 示ウィンドウのデータティップオプション』*を参照してく ださい。

位置レポート:[オプション]メニューには、ステータス バーに2つある[位置レポート]フィールドそれぞれに対 するメニューがあります。両メニューのそれぞれが[表示] トグルボタンをもつサブメニューを開き、それぞれの位置 レポートの表示や非表示のオン、オフを切り替えることが できます。このサブメニューの[参照系]を選択すると〈座 標参照系〉ウィンドウが開き、位置レポートに表示される 座標に使われる参照系を選択できます。[地理座標の形式]

| Position Report 2                      | ■ Show            |
|----------------------------------------|-------------------|
| Projection Accuracy                    | Reference System  |
| 🖲 Redraw primary view after any change | Geographic Format |

を選択すると、地理座標 (経度 / 緯度)の形式を選択する サブメニューが現れます。選択肢には「度 分 秒」、「度 分」、 「度 (小数)」、「分 秒」、「分」、「秒」があります。

投影精度:「投影精度」を選択すると開くサブメニューでは、表示キャンバスで現在使用中の座標参照系に合わせて再投影する必要のあるレイヤの精度のレベルを選択できます。

トグルボタンの選択肢:[オプション]メニューの中段部 分には一連のトグルオプションが設けられています。この 内の2つの選択肢は、表示キャンバスとロケータの再描 画オプションを設定します。[選択要素を順送りする際ズー ムする]オプションを使用すると、複数の図形要素を選択 中に[1つ前の選択]と[次の選択]アイコンを使って選択 中の要素を順送りする場合の〈表示〉ウィンドウの動きを 設定できます(テクニカルガイド『表示ウィンドウツール バー』の選択(マーク)ツールバーの項を参照)。このオ プションをオンにすると、次の選択要素の範囲まで〈表示〉 ウィンドウが毎回自動的にズームします。選択要素を順送 りする際に同じ縮尺を維持したい場合は、このオプション をオフにします。

その他のトグルオプションは、表示キャンバスのスケー ルバーやサイドバー、ステータスバーの表示、非表示を選 択するために設けられています。[異なるズーム比率]オ プションは、ズームツールに適用されます。[異なるズー ム比率]オプションをオンにしない限り、ズームツールで 描かれたズームボックスの縦横の寸法は、表示キャンバ スの縦横比に固定されています (テクニカルガイド『表示 ウィンドウツールバー』のズームツールの項を参照)。

マクロスクリプトとツールスクリプト: この2つのオ プションからはそれぞれ〈マクロスクリプトのカスタマイ ズ〉、〈ツールスクリプトのカスタマイズ〉ウィンドウが 開かれ、〈表示〉ウィンドウにオリジナルのツールや機能 を追加することができます。詳細については『TNT 入門: 地理空間スクリプトの紹介』や『TNT 入門: SML を使っ たスクリプト作成』を参照してください。

**カスタマイズ**:「カスタマイズ」を選択すると開く〈非表示の機能のカスタマイズ〉ウィンドウでは、[表示ウィンドウ]メニュー、[ツール]メニュー、[オプション]メニューに表示される選択肢や〈表示〉ウィンドウツールバーに含めるアイコンを選択できます。このカスタマイズ機能では、特定のオプションが必要でない場合にはインタフェースをシンプルにし、専門的な使用のために必要な場合には追加のツールを備えることができます。詳細についてはテクニカルガイド『表示ウィンドウをカスタマイズする』を参照してください。

(次ページに続く)

### ショートカットメニュー

表示キャンバスのズームやパ ンをするのにキーボードショー トカットを使用することがで きます。[ショートカット]メ ニューには〈表示〉ウィンドウ で使用できるキーボードショー トカットの簡単な参照リストが 提供されています。

| HotKeys                             |
|-------------------------------------|
| <space> Recenter at cursor</space>  |
| <br><br>dackspace> Previous view    |
| \ Redraw                            |
| 0 Zoom to full view                 |
| 1 Set zoom to 1X (image)            |
| 2 Set zoom to 2X (image)            |
| 3 Set zoom to 3X (image)            |
| 4 Set zoom to 4X (image)            |
| 6 Set zoom to 1/2X (image)          |
| 7 Set zoom to 1/3X (image)          |
| 8 Set zoom to 1/4X (image)          |
| 9 Set zoom to 1/8X (image)          |
| +/= Zoom in                         |
| - Zoom out                          |
| < Open zoomed-out view              |
| > Open zoomed-in view               |
| * Open additional (geolocked) view  |
| ^ Center other views at cursor po   |
| <arrows> Scroll 90 percent</arrows> |
|                                     |

## スケールバー

表示キャンバスに表示する任

意のスケールバーは、表示画面の縮尺が変更されると同時 に長さや単位 (m や km など) が変更されます。スケール バーを右クリックし〈スケールバーの設定〉ウィンドウを 開くとスケールバーの図のプロパティを設定することがで きます (下図参照)。〈スケールバーの設定〉ウィンドウで は、スケールバーの種類、位置、表示用単位、フォント、 ピクセル単位での最大バーの長さ、ズームレベルによる地 図の長さの変化を設定することができます。

| X Scaleb  | ar Settings        |        |          |                       |          |
|-----------|--------------------|--------|----------|-----------------------|----------|
| Location  | Bottom Right 💌     | 2      | 200 km   | 200 mi                |          |
| Units     | Metric + English 💌 | 2      | 900 km   |                       | 7        |
| Font      | Segoe UI           | -<br>1 | 800 km   | -1   <u>200 mi</u>    |          |
| Text Size | 10 💌 pixels        | F      | 900 km   | -1  -<br>200 mi       | r"       |
| Maximun   | Length 100 pixels  | 2      | 800 km   | _ <u>_ 200 mi</u>     |          |
| —Step —   | 12                 | 5      | 900 km   | 7 <sup>-</sup> 200 af | <b>7</b> |
| 125       | 10 20 50 100 200   | ⊩      | <u>න</u> | <u>0 km</u><br>Omi    | 8        |
| €125      | 10 25 50 100 250   |        |          |                       |          |
| -Colors   |                    |        |          |                       |          |
| Bar       | Label Text         |        |          |                       |          |
| Frame     | Label Halo         |        |          |                       |          |
|           |                    |        | ок       | Cancel                | Help     |

〈スケールバーの設定〉ウィンドウの右側のパネルでは、メートル単位 (Metric) と英単位 (English) を別表示または組み合わせ表示させたスケールバーなど、さまざまな種類のスケールバーの図の選択肢が提供されています。このパネルは [フォント]メニューから選択するラベルのフォントや [テキストサイズ]メニューから選択するラベルサイズなど、他の種類を選択した時のスケールバーのプレビュー画面としても機能しています。[カラー] ボックスにはスケールバーの内側や境界線 (棒 (バー)、フレーム)、またテキストラベル (ラベルテキストとハロー (Label Halo))の色を選択するカラーボタンがあります。

[位置]メニューを使用するとスケールバーの配置され る場所を表示キャンバスの下部か上部から選択できます。 選択肢は下左、下中央、下右(デフォルト)、上左、上中 央、上右です。[表示用単位]メニューを使用するとメー トルか英単位で1つのスケールバーを表示するか、また は両方の単位を使用して2つのスケールバーを表示する かを選択することができます。「Metric + English」を選 択した場合のメートルのスケールバーは、(別表示のスケー ルバーでは)左側、(組み合わせ表示のスケールバーでは) 上部に配置されます。「English + Metric」を選択した場 合は、この関係が逆になります。

[ステップ] ラジオボタンでは、表示の縮尺を変更した 時のスケールバーラベルの数の進み方の選択肢が2つ用 意されています。